#### HOME PAGE

## URL :: http://ihub.davcmc.net.in/

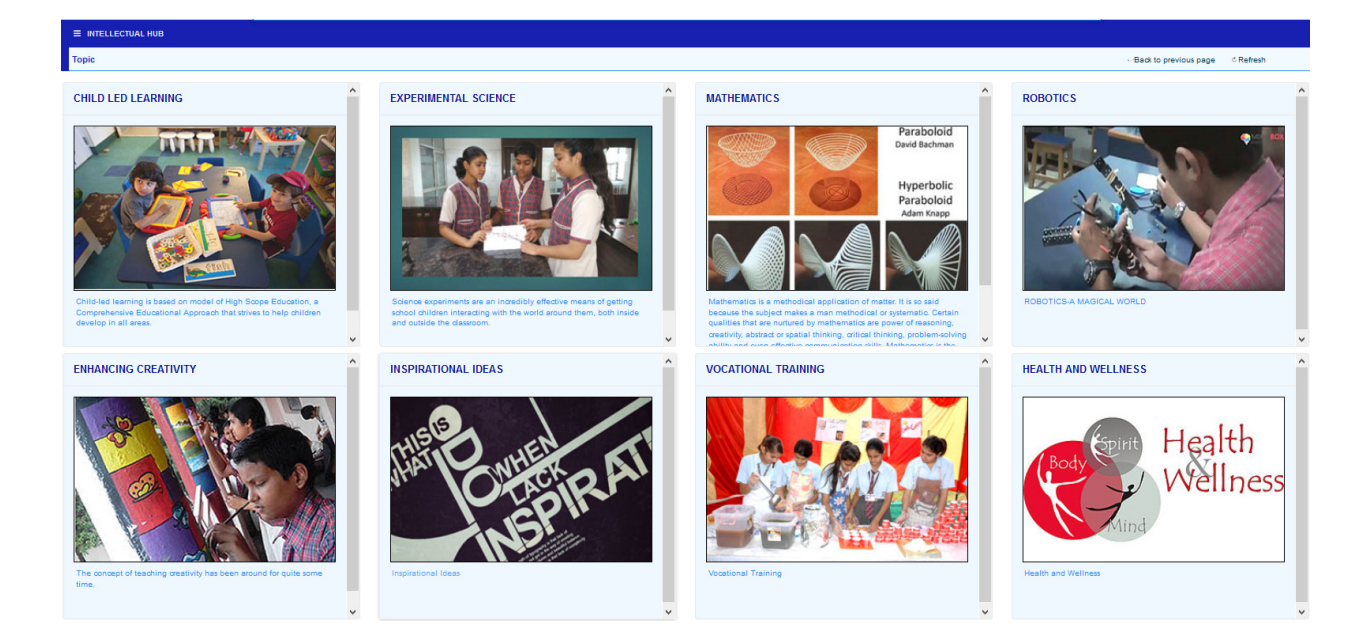

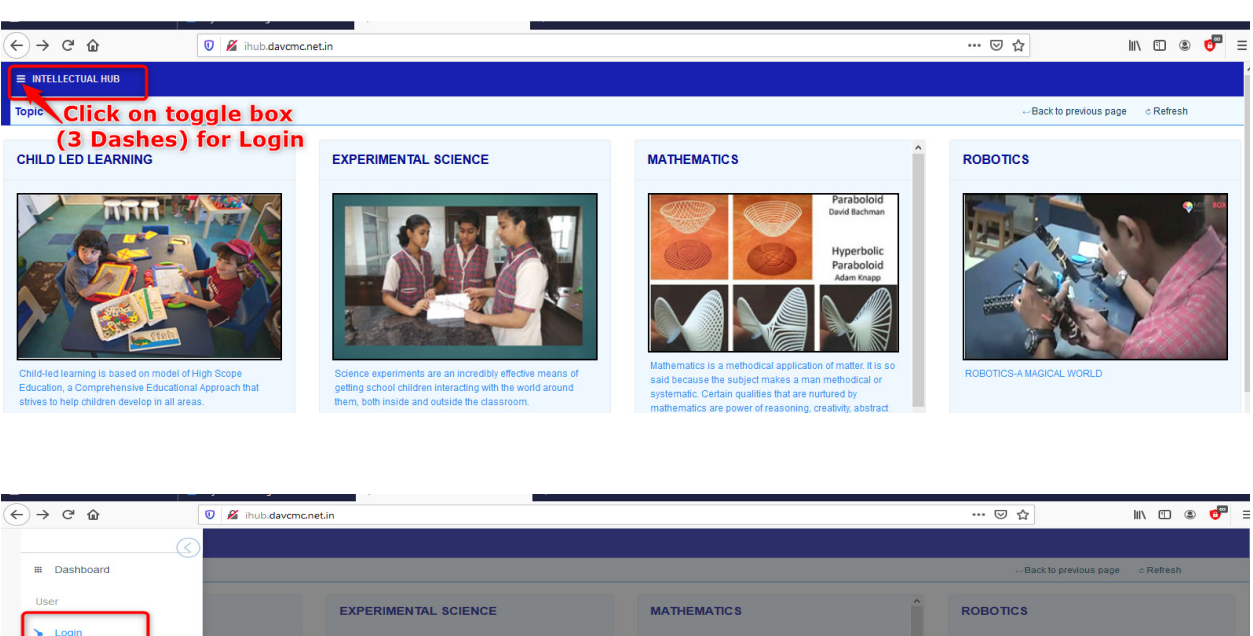

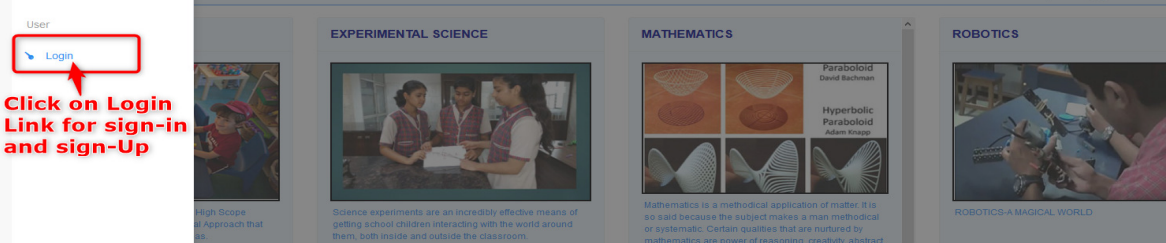

### **USER – REGISTRATION**

|                                | Sign up                |
|--------------------------------|------------------------|
| DAV Intellectual Hub           | User ID                |
|                                | User Name              |
|                                | Password               |
| Log In                         |                        |
| Liser ID                       | Mobile                 |
| UserID                         |                        |
| Passward                       | School Detail          |
| Password                       | School Code            |
|                                | School Code            |
|                                | School Name            |
|                                | School Name            |
| Sign in Sig                    | School Address         |
| oign in oig                    | School Address         |
|                                |                        |
|                                |                        |
|                                |                        |
|                                | Click on SignUp Button |
|                                | for new Registration   |
|                                | for new Registration   |
|                                |                        |
|                                |                        |
|                                | Cancel Sa              |
| © 2019 Develop by Minerva info |                        |

## **USER-LOGIN**

| 👽 🔏 ihub.davcmc.net.in/login | DAV Intellectual Hub                      | ··· © ☆ |
|------------------------------|-------------------------------------------|---------|
|                              | Log In<br>User ID<br>Password<br>Password |         |
|                              | Sign in Sign Up                           |         |

To add the Topic we have to click on the Add New Post on Top Right Side of the Page.

| ■ INTELLECTUAL HUB                                                              |                                |                           |                |           |
|---------------------------------------------------------------------------------|--------------------------------|---------------------------|----------------|-----------|
| CHILD LED LEARNING                                                              |                                | ←Back to previous page    | + Add New Post | c Refresh |
| Pre School-Speak Smart Tea                                                      | Add New Post                   | ×                         |                |           |
| () DAVEME                                                                       | Choose community               |                           |                |           |
| Commonly used Sight Words                                                       | Select                         | ^                         |                |           |
| LESSON OBJECTIVE ( Age Group- Pre 5                                             | Pre School-Speak Smart         |                           |                |           |
| This lesson focuses on Sight Words, co<br>and have to be memorized. The teacher | Teaching through hand gestures |                           |                |           |
| ACTIVITY                                                                        | Phonics                        |                           |                |           |
| Replicate the activity in the class.                                            | Concept of Time                |                           |                |           |
| and the second second                                                           | Ideas for Teaching Colours     |                           |                |           |
| Ideas for Teaching                                                              |                                |                           |                | Copy link |
|                                                                                 | Write Topic Post here          |                           | οų             |           |
| ( DAVCMC                                                                        |                                |                           |                |           |
| Learn To Read : Sight Words                                                     | P                              | 0 WORDS POWERED BY TINY 🖌 |                |           |
| LESSON OBJECTIVE ( Are Group- Pre.)                                             |                                | Cancel OK                 |                |           |

To Upload the Images in the Post. Click on image Icon showing in Menu bar.

| Add New Post                                            | ×        |
|---------------------------------------------------------|----------|
| Choose community                                        |          |
| Pre School-Speak Smart                                  | ~        |
| File Edit View Insert Format Tools Table Help           |          |
| $ \begin{tabular}{cccccccccccccccccccccccccccccccccccc$ | i≡ ~ ••• |
|                                                         |          |
| Browse the image from your System                       |          |
| Insert image                                            |          |
|                                                         |          |

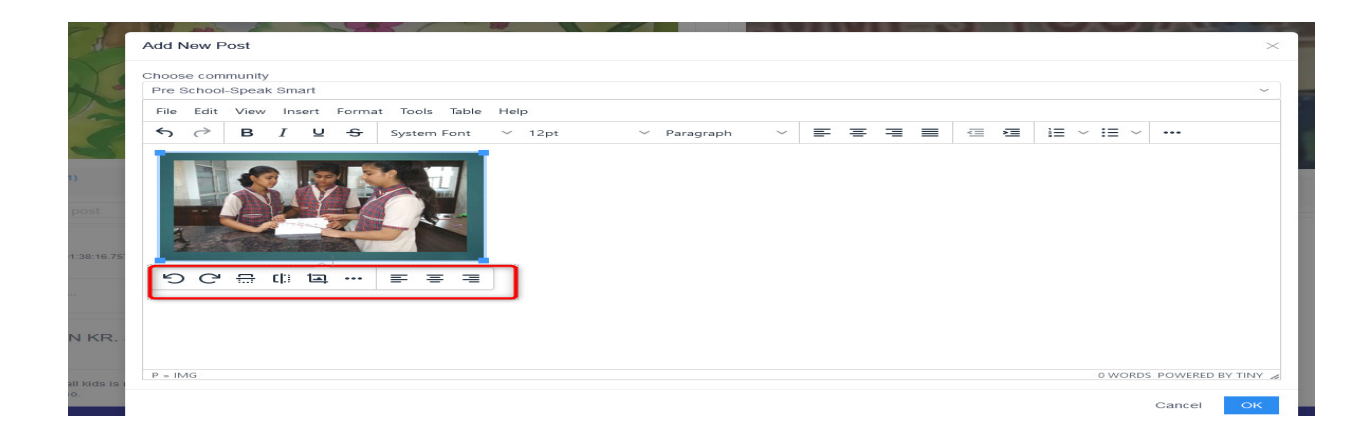

To Upload PDF, PPT, we first upload it to the Google drive and then Copy the shared Link here

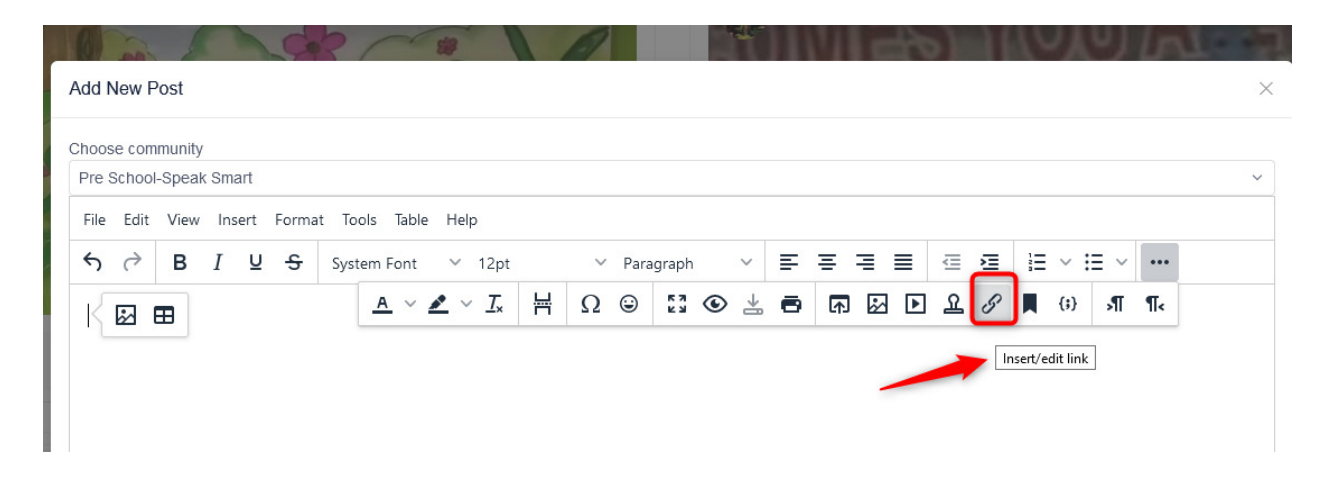

#### Paste the Below URL In Post Detail Link Option

| bl-Speak Smart | Format Tools | a Tai Insert/Edit Link<br>M For URL<br>2/d/0B4BXz69x0x_TY0IXdU1Kajh0OTQ/view?usp=sharing  Text to display<br>Click Here to View<br>Title<br>Child Led learning |             |
|----------------|--------------|----------------------------------------------------------------------------------------------------|-------------|
| t View Insert  | Format Tools | Insert/Edit Link ×<br>URL<br>2/d/0B4BXz69x0x_TY0IXdU1Kajh0OTQ/view?usp=sharing  Text to display<br>Click Here to View<br>Title<br>Child Led learning           |             |
| BI             | System       | URL<br>₂/d/0B4BXz69x0x_TY0IXdU1Kajh0OTQ/view?usp=sharing<br>Text to display<br>Click Here to View<br>Title<br>Child Led learning                               |             |
|                | 4            | A 2/d/0B4BXz69x0x_TY0IXdU1Kajh0OTQ/view?usp=sharing  A 3 3 T T 4 5 3 T T 4 5 5 5 5 5 5 5 5 5 5 5 5 5 5 5 5 5                                                   |             |
|                |              | Text to display Click Here to View Title Child Led learning                                                                                                    |             |
|                |              | Click Here to View Title Child Led learning                                                                                                    |             |
|                |              | Title Child Led learning                                                                                                    |             |
|                |              | Child Led learning                                                                                                    |             |
|                |              |                                                                                                    |             |
|                |              | Open link in                                                                                                    |             |
|                |              | New window                                                                                                    |             |
|                |              |                                                                                                    |             |
|                |              | Cancel Save                                                                                                    |             |
|                |              |                                                                                                    |             |
|                |              |                                                                                                    |             |
|                |              |                                                                                                    |             |
|                |              |                                                                                                    |             |
|                |              |                                                                                                    |             |
|                |              |                                                                                                    | Cancel Save |

A STORY ON GRASSHOPPER AND THE ANT Story by Tasneem Maam Watch tetr Share Share S

If the User wants to comment on any of the Topic they have to Login from their Username and password henceforth they can Comment on that Post.

|                                                                                                    | Edit<br>Delete                      | Users can View , Edit an<br>delete the Comments<br>from his registered School |
|----------------------------------------------------------------------------------------------------|-------------------------------------|-------------------------------------------------------------------------------|
| DR. TARUN KR. JAIN                                                                                                    | ÷                                   |                                                                               |
| Making participation of small kids is really a difficult task but day thane has done a good j and will try this in my school also. | ob. I congratulate the team members |                                                                               |
| DAVMPS                                                                                                    | ÷                                   |                                                                               |
| welcome to all                                                                                                    |                                     | •                                                                             |

## To Upload Video, we first upload it to the YouTube Channel, Copy Video Embed Code and Paste in Source Text Box.

| Ad  | d Ne           | w P           | ost             |      |      |       |             |        |                                 |   |   |      |             |     |   |   |     |    |       |          |        |     |     |      | $\times$ |
|-----|----------------|---------------|-----------------|------|------|-------|-------------|--------|---------------------------------|---|---|------|-------------|-----|---|---|-----|----|-------|----------|--------|-----|-----|------|----------|
| Cho | ose (<br>e Sch | comr<br>100l- | nunity<br>Speał | c Sm | art  |       |             |        |                                 |   |   |      |             |     |   |   |     |    |       |          |        |     |     |      | ~        |
| F   | le E           | dit           | View            | Ins  | sert | Forma | it Tools Ta | able I | Help                            |   |   |      |             |     |   |   |     |    |       |          |        |     |     |      |          |
| ÷   | 0              | >             | в               | I    | U    | ÷     | System Fo   | nt     | ∨ 12pt                          |   | ~ | Para | agraph      | ``` | ~ | = | = = |    |       | 2        | 1      |     | ≡ ~ | •••• |          |
|     |                |               |                 |      |      |       | <u>A</u>    | ~ 💉    | ~ <u></u> <i>T</i> <sub>×</sub> | ₩ | Ω | ٢    | 5 N<br>12 N | ۲   | * | • | æ   | ₩. | D.    | ይሪ       | ,      | {;} | ۶T  | ¶<   |          |
|     |                |               |                 |      |      |       |             |        |                                 |   |   |      |             |     |   |   |     |    | Inser | t/edit m | edia ┥ | -   | -   |      |          |
|     |                |               |                 |      |      |       |             |        |                                 |   |   |      |             |     |   |   |     |    |       |          |        |     |     |      |          |
|     |                |               |                 |      |      |       |             |        |                                 |   |   |      |             |     |   |   |     |    |       |          |        |     |     |      |          |
|     |                |               |                 |      |      |       |             |        |                                 |   |   |      |             |     |   |   |     |    |       |          |        |     |     |      |          |
|     |                |               |                 |      |      |       |             |        |                                 |   |   |      |             |     |   |   |     |    |       |          |        |     |     |      |          |

| re School-Speak Smart<br>ile Edit View Insert Format Tools Tal | le Help                                     |                                                                                         |   |  |                |           |             |  |
|----------------------------------------------------------------|---------------------------------------------|-----------------------------------------------------------------------------------------|---|--|----------------|-----------|-------------|--|
| B I U S System Fon                                             | Insert/Edit<br>General<br>Embed<br>Advanced | Media<br>Source<br>https://youtu.be/OOfXhz4In_w<br>Width Height<br>560 314<br>Cancel Sa | × |  | ≡ ~ i<br>[ (i) | Ξ ~<br>ЯΠ | ••••<br>¶T< |  |
| dd New Post                                                    |                                             |                                                                                         |   |  |                |           |             |  |

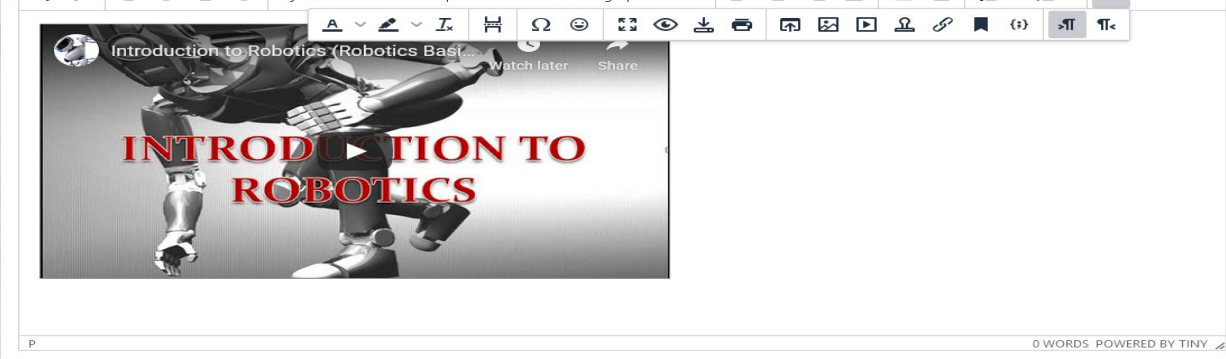

Cancel

# **Post Deletion**

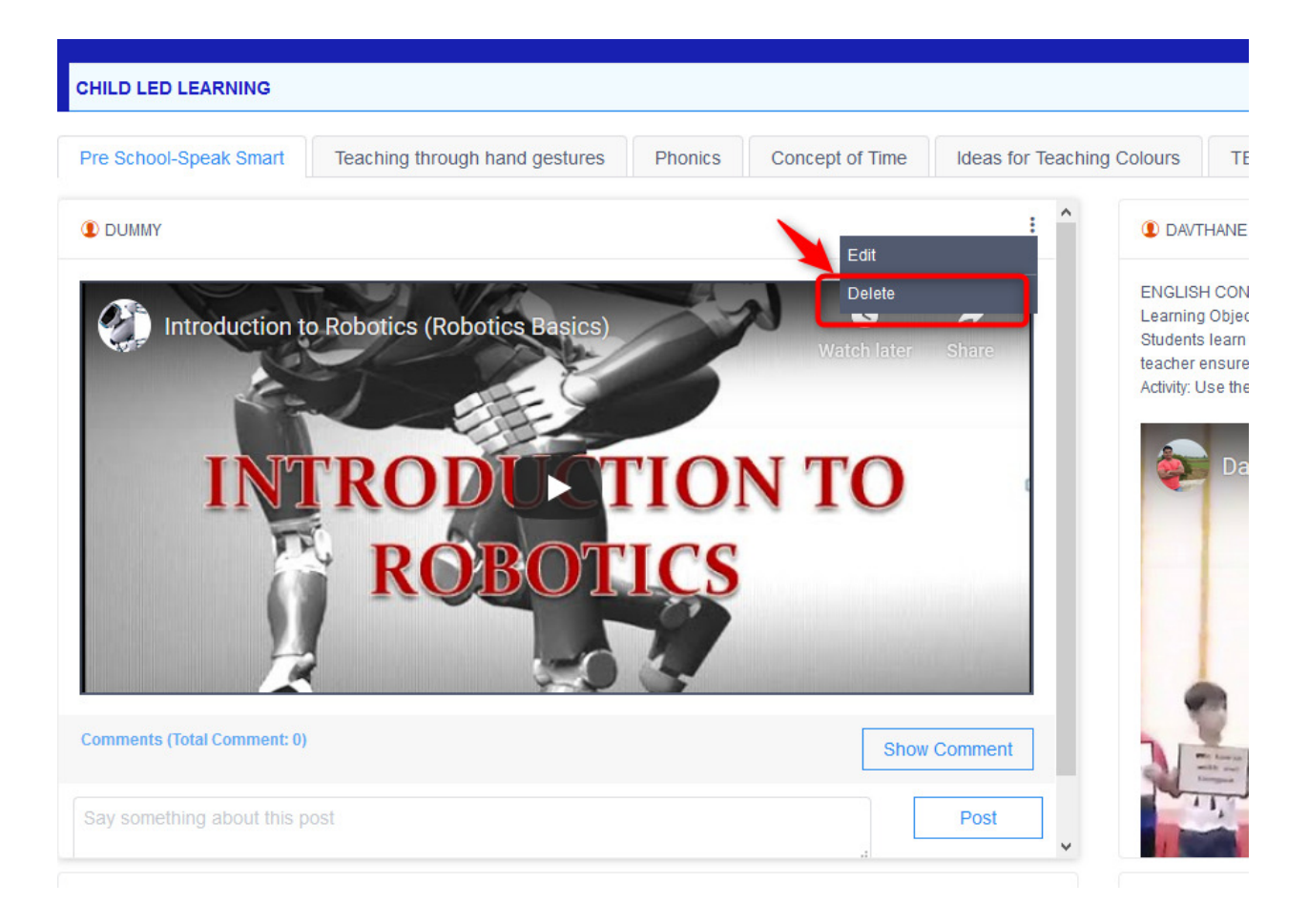

# Sign Out

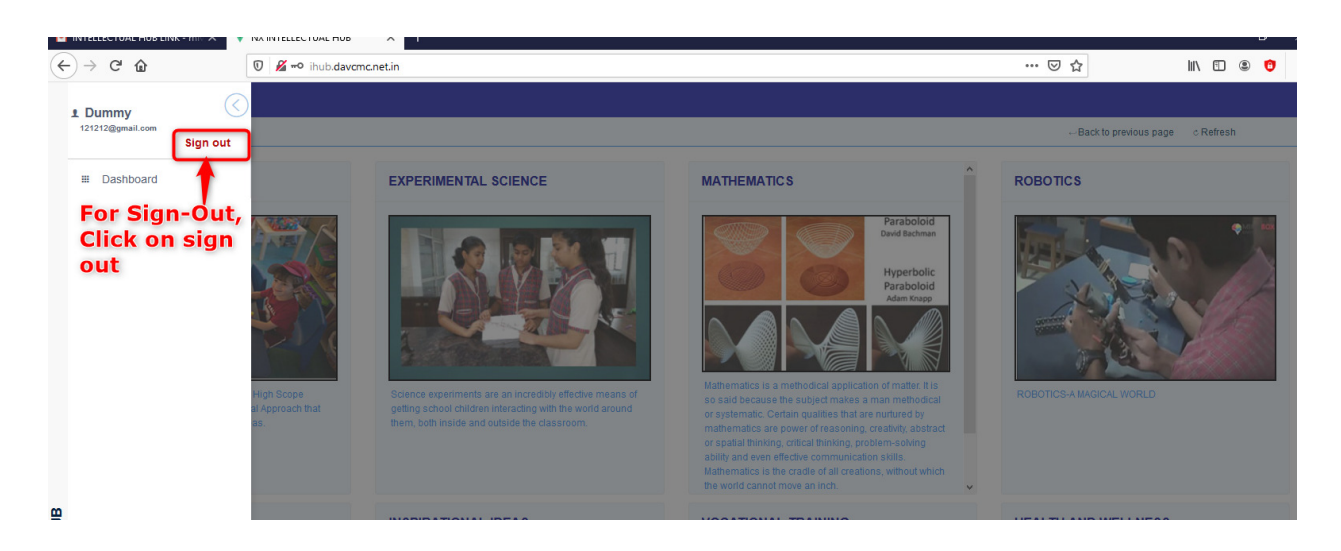